# Ingresar al Sistema

## http://guaranifcf.unse.edu.ar/guarani3w http://fcf.unse.edu.ar/ Opción Siu-Guaraní

• Desde que se ingresa al sistema aparecen en cada operación que se realiza carteles con los pasos a seguir o algún tips que indica que es lo que se debe hacer. Es necesario tenerlos en cuenta para un correcto manejo del sistema.

### 1- Para ingresar al sistema hacer clic en el botón Iniciar Sesión

| SIU Guaraní3w: Sistema de Gestión<br>de Alumnos en Internet |                       | Facultad de Ciencias Forestales                                                                                                    |
|-------------------------------------------------------------|-----------------------|----------------------------------------------------------------------------------------------------|
| Iniciar sesión: Inicio                                      |                       |                                                                                                    |
| Menú de Operaciones                                         | SIU - Guaraní: Inicio |                                                                                                    |
| Menú<br>Iniciar sesión<br>Ver mensajes<br>Fechas de examen  |                       | Ayuda<br>Para ingresar al sistema podés hacer click en el botón "Iniciar sesión". Recordá: Tus trámites<br>terminan cuando cerrás tu sesión. Para esto, usá la opción "Mi sesión"."Despedirse". |
|                                                             |                       | Mensajes                                                                                                    |

#### 2- Ingresar identificación y clave.

La identificación se compone de la siguiente manera: DOC4\_nro dni (sin puntos ni espacios)

La clave es la que se otorga en departamento alumnos, que luego puede ser cambiada por el usuario.

Luego presionar Aceptar

| Guaraní3w: Sistema de Gestión<br>de Alumnos en Internet                           | Facultad de Ciencias Forestales                                                                                                    |  |  |  |  |
|-----------------------------------------------------------------------------------|----------------------------------------------------------------------------------------------------|--|--|--|--|
| Iniciar sesión: Inicio                                                            |                                                                                                    |  |  |  |  |
| Menú de Operaciones<br>Menú<br>Iniciar sesión<br>Ver mensajes<br>Fechas de examen | Iniciar sesión: Ingresar al sistema<br>Ayuda<br>Ingresá tu identificación y tu clave.                                                          |  |  |  |  |
|                                                                                   | Identificación: DOC4_11111111<br>Clave: •••••<br><u>Teclado Virtual</u><br>¿Olvidaste tu Clave?, ¿Se bloqueó tu Cuenta? <u>Recuperar clave</u> |  |  |  |  |
|                                                                                   | Aceptar Limpiar<br>Mensajes<br>INSCRIPCIONES A MESAS DE EXAMENESIIIIIIIII<br>I                                                                 |  |  |  |  |

- Se muestra el siguiente menú de operaciones: del cual se elige la opción a ingresar.

| SIU Guaraní3w: Sistema de Gestid<br>de Alumnos en Internet                      | ón                            | Facultad de Ciencias Forestales                                                                                                    |
|---------------------------------------------------------------------------------|-------------------------------|----------------------------------------------------------------------------------------------------|
| SIU - Guaraní: Inicio                                                           |                               |                                                                                                    |
| Menú de Operaciones<br>Mi sesión<br>Consultas<br>Actas<br>Aruncios<br>Mis Datos | <u> 51U - Guaraní: Inicio</u> | Ayuda<br>Para ingresar al sistema podés hacer click en el botón "Iniciar sesión". Recordá: Tus trámites<br>terminan cuando cerrás tu sesión. Para esto, usá la opción "Mi sesión"-"Despedirse".<br>Mensajes<br>INSCRIPCIONES A MESAS DE EXAMENES!!!!!!!!!!<br>Ver mensajes |

3- Cambio de clave: ingresando a la opción MI Sesión se elige Cambiar Clave:

| SIU Guaraní3w: Sistema de Gestión<br>de Alumnos en Internet         |                                        | Facultad de Ciencias Forestales     |   |
|---------------------------------------------------------------------|----------------------------------------|-------------------------------------|---|
| Cambiar clave: Ingreso de la nueva                                  | i clave                                |                                     | _ |
| Menú de Operaciones<br>Mi sesión<br>Iniciar sesión<br>Cambiar clava | Cambiar clave: Ingreso de la nueva cla | jve                                 |   |
| Consultas                                                           |                                        | Clave ACTUAL:                       |   |
| Actas<br>Anuncios<br>Mis Datos                                      |                                        | Clave NUEVA: Repita su clave NUEVA: |   |
|                                                                     |                                        | <u>Teclado Virtual</u>              |   |
|                                                                     |                                        | Aceptar Limpiar                     | 1 |

- Luego de realizar el cambio se presiona el botón Aceptar, y aparece la siguiente pantalla:

| Cambiar clave: Registro de la nueva clavo | e                                                                  |
|-------------------------------------------|--------------------------------------------------------------------|
|                                           | Mensaje<br>Tu cambio de Clave ha sido registrado                   |
|                                           | Ayuda<br>Hacé click en el botón para ingresar de nuevo al sistema. |
|                                           | Iniciar sesión                                                     |

- Finalmente se inicia de Nuevo la sesión con la nueva clave.

En caso de no saber la clave, existe la posibilidad de **restablecer la contraseña automáticamente**. Para lo cual es requisito indispensable tener correctamente cargado en el sistema su mail, ya que **el sistema envía un mail con la nueva clave** obtenida.

### 4- Restablecer la contraseña: se ingresa al sistema, clic en Iniciar Sesión.

En la siguiente pantalla hacer clic en el botón Recuperar Clave.

| SIU Guaraní3w: Sistema de Gestión<br>de Alumnos en Internet                                 | Facultad de Ciencias Forestales                                                                                                    |  |  |  |  |
|---------------------------------------------------------------------------------------------|----------------------------------------------------------------------------------------------------|--|--|--|--|
| SIU - Guaraní: Inicio Menú de Operaciones Menú Iniciar sestón Ver mensajes Fechas de examen | Iniciar sesión: Ingresar al sistema          Iniciar sesión: Ingresar al sistema         Ingresá tu identificación y tu clave.         Identificación:         Identificación: <t< th=""></t<> |  |  |  |  |
|                                                                                             | Aceptar Limpiar<br>Nensajca                                                                                                    |  |  |  |  |

- En la siguiente pantalla completar los datos solicitados y luego presionar Aceptar.

| <b>SIU</b> Guaraní3w: Sistema de Gestión<br>de Alumnos en Internet | Facultad de Ciencias Forestales                                                                                                    |  |  |  |
|--------------------------------------------------------------------|----------------------------------------------------------------------------------------------------|--|--|--|
| SIU - Guaraní: Inicio                                              |                                                                                                    |  |  |  |
| Menú de Operaciones<br>Menú<br>Iniciar sesión<br>Ver mensaires     | Iniciar sesión: Ingresar al sistema                                                                                                    |  |  |  |
| Fechas de examen                                                   | guaranifcf.unse.edu.ar/guarani3w/a_general/recuperaPass.php       Ayuda         Iniciar sesión: Ingreso de usuario       Iniciar sesión: Ingreso de usuario                                                                                                    |  |  |  |
|                                                                    | Recuperación de Clave         Ingrese su Identificación:         Ingrese su número de documento (sin puntos):         Pregunta de seguridad: ¿Cuántas palabras tiene la siguiente oración?         La fruta opaca se utiliza todos los días         Respuesta:         Aceptar       Cancelar |  |  |  |

Finalmente aparece la siguiente pantalla de confirmación de envío de mails.

-

| Iniciar sesión: Ingresar al siste | ma                                                                                                    |                     |
|-----------------------------------|----------------------------------------------------------------------------------------------------|---------------------|
| 📔 Ingreso de usuario - Goo        | gle Chrome                                                                                            |                     |
| 🗋 guaranifcf.unse.                | edu.ar/guarani3w/notificarse.php?qs=53abef1a0e91c8.78767167                                           | Ayuda               |
| Iniciar sesión: In                | greso de usuario                                                                                      |                     |
|                                   | Mensaje<br>Se envió correctamente un mensaje con su nueva clave<br>a su cuenta de correo electrónico. | Limpiar<br>Mensajes |

- El sistema envía una nueva clave de acceso al sistema a su correo electrónico, deberá iniciar la sesión con la misma y luego puede modificarla desde la opción Cambiar Clave.

5- Consultar Inscriptos a Cursadas: en la opción Consultas hacer clic en Inscriptos a cursadas

| <b>SIU</b> Guaraní <sup>3</sup> w: Sistema de Ges<br>de Alumnos en Internet   | tión                         | Facultad de Ciencias Forestales                                                                                                    | Jueves<br>26/06/2014 |
|-------------------------------------------------------------------------------|------------------------------|----------------------------------------------------------------------------------------------------|----------------------|
|                                                                               |                              |                                                                                                    | GOMEZ, EUGENIA       |
| Inscriptos a Cursadas: Inicio                                                 |                              |                                                                                                    | Despedirse           |
| Menú de Operaciones<br>Mi sesión<br>Consultas                                 | <u>SIU - Guaraní: Inicio</u> |                                                                                                    |                      |
| Inscriptos a Cursadas<br>Inscriptos a Exámenes<br>Agenda de Cursadas<br>Actas |                              | Ayudā<br>Para ingresar al sistema podés hacer click en el botón "Iniciar sesión". Recordá: Tus trámites<br>terminan cuando cerrás tu sesión. Para esto, usá la opción "Ni sesión". "Despedirse". |                      |
| Anuncios<br>Mis Datos                                                         |                              | Mensajes<br>Inscripciones a mesas de examenesiiiiiiii                                                                                                    |                      |
|                                                                               |                              | 11 Ver menasjes                                                                                                    |                      |

- Aparece la siguiente pantalla con información de las comisiones de sus materias. Hacer clic en el campo Comisión en el **numerito que la identifica**, para ver los alumnos que están inscriptos en la comisión.

| SIU Guaraní3w: Sistema de Ges<br>de Alumnos en Internet | Facultad de Ciencias Forestales |                           |                                      |                       | 26/0       |                           |
|---------------------------------------------------------|---------------------------------|---------------------------|--------------------------------------|-----------------------|------------|---------------------------|
|                                                         |                                 |                           |                                      |                       |            | GOMEZ, E                  |
| Inscriptos a Cursadas: Selecciór                        | n de comisiones vigentes        |                           |                                      |                       |            | Des                       |
| Menú de Operaciones<br>Mi sesión                        | Inscriptos a Cursadas: Selecci  | ón de comisiones vigentes |                                      |                       |            |                           |
| Consultas                                               |                                 |                           |                                      |                       |            |                           |
| Inscriptos a Cursadas                                   |                                 | Matoria: El EME           |                                      | ADISTICA (400)        |            |                           |
| Inscriptos a Exámenes                                   |                                 | Materia: ELEME            | VIOS DE MATEMATICA T EST             | ADISTICA (400)        |            |                           |
| Agenda de Cursadas<br>Actas                             | Comisión                        | Sede                      | Período Lectivo                      | Cátedra               | Turno      | Cantidad de<br>inscriptos |
| Anuncios                                                |                                 | (00000) - Sede Unica      | 1° cuatrimestre                      |                       | No informa | 20                        |
| Mis Datos                                               | 07                              | (00000) - Sede Unica      | 1º cuatrimestre                      |                       | No informa | 8                         |
|                                                         | 05                              | (00000) - Sede Unica      | 1º cuatrimestre                      |                       | No informa | 19                        |
|                                                         |                                 | Listar sólo comisione     | s con inscriptos Descargar archivo ( | todas las comisiones) |            |                           |

- Se despliega la siguiente pantalla con los alumnos inscriptos a cursada. Al final de la pantalla tenemos la opción **descargar archivo**, haciendo clic en éste botón puede descargar éste listado en su computadora.

| SIU Guaraní3w: Sistema de Gestión<br>de Alumnos en Internet                                                                                               | Facultad de Ciencias Forestales 26                                                                                 |                                   |         |        |                                      |
|----------------------------------------------------------------------------------------------------|----------------------------------------------------------------------------------------------------|-----------------------------------|---------|--------|--------------------------------------|
| Inscriptos a Cursadas: Alumnos inscripto                                                                                                    | as a cursadas                                                                                                    |                                   |         |        | GOMEZ                                |
| Menú de Operaciones<br>Mi sesión<br>Consultas<br>Inscriptos a Eurisadas<br>Inscriptos a Eurisadas<br>Inscriptos a Exámenes<br>Agenda de Cursadas<br>Actas | Inscriptos a Cursadas: Alun<br>Materia: (400) ELEMENTOS DE<br>Sede: (00000) Sede Unica<br>Comisión: 06<br>Cátedra: | INOS İNSCRİPTOS A CURSADAS        |         |        |                                      |
| Mis Datos                                                                                                    | Año: 2014<br>Período lectivo: 1º cuatrimest                                                                        | re                                |         |        |                                      |
|                                                                                                    | Legajo                                                                                                    | Alumno                            | Calidad | Estado | Carrera                              |
|                                                                                                    | 197/2012                                                                                                    | ALMEIDA, DINA ESTER               | Regular | Activa | (6) TEC UNIV EN VIVER Y PLANT<br>FOR |
|                                                                                                    | 96/2013                                                                                                    | ARP, ELVIRA CAROLINA              | Regular | Activa | (6) TEC UNIV EN VIVER Y PLANT<br>FOR |
|                                                                                                    | 63/2014                                                                                                    | BARRAZA, AGUSTIN MAXIMILIANO      | Regular | Activa | (6) TEC UNIV EN VIVER Y PLANT<br>FOR |
|                                                                                                    | 87/2013                                                                                                    | CARABAJAL LASTRA, JAVIER<br>DAVID | Regular | Activa | (6) TEC UNIV EN VIVER Y PLANT<br>FOR |
|                                                                                                    | 33/2010                                                                                                    | CARRERAS, EDGARDO HIPOLITO        | Regular | Activa | (6) TEC UNIV EN VIVER Y PLANT<br>FOR |

| Guaraniaw: Sistema de Gestión<br>de Alumnos en Internet | Facultad d                        | e Ciencias Forestale | s      |                                      | Jueve:<br>26/06/201 |
|---------------------------------------------------------|-----------------------------------|----------------------|--------|--------------------------------------|---------------------|
| nscriptos a Cursadas: Alumnos inscriptos a cursadas     |                                   |                      |        | 60                                   | Despedirse          |
| Menú de Oneraciones 63/2014                             | BARRAZA, AGUSTIN MAXIMILIANO      | Regular              | Activa | (6) TEC UNIV EN VIVER Y PLANT<br>FOR |                     |
| 1i sesión 87/2013                                       | CARABAJAL LASTRA, JAVIER<br>DAVID | Regular              | Activa | (6) TEC UNIV EN VIVER Y PLANT<br>FOR |                     |
| onsultas<br>nscriptos a Cursadas 33/2010                | CARRERAS, EDGARDO HIPOLITO        | Regular              | Activa | (6) TEC UNIV EN VIVER Y PLANT<br>FOR |                     |
| nscriptos a Exámenes 12/2014                            | CORONEL, CRISTINA DEL VALLE       | Regular              | Activa | (6) TEC UNIV EN VIVER Y PLANT<br>FOR |                     |
| ctas 22/2012                                            | CORVALAN, FABIO FRANCISCO         | Regular              | Activa | (6) TEC UNIV EN VIVER Y PLANT<br>FOR |                     |
| Inuncios<br>lis Datos                                   | DIAZ, SABRINA NAIARA              | Regular              | Activa | (6) TEC UNIV EN VIVER Y PLANT<br>FOR |                     |
| 115/2013                                                | GARCIA PEREZ, MARIA LEANDRA       | Regular              | Activa | (6) TEC UNIV EN VIVER Y PLANT<br>FOR |                     |
| 81/2014                                                 | GOMEZ, MIRTHA ANAHI               | Regular              | Activa | (6) TEC UNIV EN VIVER Y PLANT<br>FOR |                     |
| 47/2014                                                 | GRAMAJO, MIRIAM DEL VALLE         | Regular              | Activa | (6) TEC UNIV EN VIVER Y PLANT<br>FOR |                     |
| 111/2011                                                | LUNA, LORENA DEL VALLE            | Regular              | Activa | (6) TEC UNIV EN VIVER Y PLANT<br>FOR |                     |
| 8/2014                                                  | PAZ, CLAUDIO EZEQUIEL             | Regular              | Activa | (6) TEC UNIV EN VIVER Y PLANT<br>FOR |                     |
| 46/2014                                                 | PECE, ORNELLA LUDMILLA            | Regular              | Activa | (6) TEC UNIV EN VIVER Y PLANT<br>FOR |                     |
| 48/2013                                                 | RIOS, PATRICIA YAMILE             | Regular              | Activa | (6) TEC UNIV EN VIVER Y PLANT<br>FOR |                     |
| 36/2009                                                 | RUIZ, SILVINA SOLEDAD             | Regular              | Activa | (6) TEC UNIV EN VIVER Y PLANT<br>FOR |                     |
| 9/2014                                                  | SANCHEZ, ANGEL EMMANUEL           | Regular              | Activa | (6) TEC UNIV EN VIVER Y PLANT<br>FOR |                     |
| 40/2010                                                 | SANCHEZ, MAYRA LUJAN              | Regular              | Activa | (6) TEC UNIV EN VIVER Y PLANT<br>FOR |                     |
| 37/2014                                                 | SOSA, DALMA MARIBEL               | Regular              | Activa | (6) TEC UNIV EN VIVER Y PLANT<br>FOR |                     |
| 84/2013                                                 | TERAN, JUAN PABLO                 | Regular              | Activa | (6) TEC UNIV EN VIVER Y PLANT<br>FOR |                     |

- 6- **Consultar Inscriptos a Exámenes:** en la opción **Consultas** hacer clic en **Inscriptos a Exámenes.**
- Aparece la siguiente pantalla con información de las mesas de examen vigentes. Hacer clic en el campo **Mesa** en el **numerito que la identifica**, para ver los alumnos que están inscriptos al exámen.

| SIU Guaraní3w: Sistema de Gestió<br>de Alumnos en Internet | ón                                                          | Facultad de Ciencias Forestales 26/06/2014 |                                                      |                     |      |              |         |                     |  |  |  |
|------------------------------------------------------------|-------------------------------------------------------------|--------------------------------------------|------------------------------------------------------|---------------------|------|--------------|---------|---------------------|--|--|--|
|                                                            |                                                             | GOMEZ, EUGENIA                             |                                                      |                     |      |              |         |                     |  |  |  |
| Inscriptos a Exámenes: Mesas de                            | nscriptos a Exámenes: Mesas de examenes vigentes Burgedrize |                                            |                                                      |                     |      |              |         |                     |  |  |  |
| Menú de Operaciones                                        | ciones Inscriptos a Exámenes: Mesas de examenes vigentes    |                                            |                                                      |                     |      |              |         |                     |  |  |  |
| Mi sesión                                                  | -                                                           | •                                          | <u> </u>                                             |                     |      |              |         |                     |  |  |  |
| Consultas<br>Inscriptos a Cursadas                         |                                                             |                                            | Materia: ELEMENTOS DE MATEMATICA Y ESTADISTICA (400) |                     |      |              |         |                     |  |  |  |
| Agenda de Cursadas                                         |                                                             |                                            |                                                      | Constitution of the |      |              |         |                     |  |  |  |
| Actas                                                      |                                                             | Mesa                                       | Sede                                                 | inscriptos          | Año  | Turno        | Llamado | Fecha               |  |  |  |
| Anuncios                                                   |                                                             | 1                                          | (00000) - Sede Unica                                 | 0                   | 2014 | JULIO-AGOSTO | 1       | 10/07/2014          |  |  |  |
| Mis Datos                                                  |                                                             | 2                                          | (00000) - Sede Unica                                 | 0                   | 2014 | JULIO-AGOSTO | 1       | 10/07/2014<br>08:00 |  |  |  |
|                                                            |                                                             | 3                                          | (00000) - Sede Unica                                 | 0                   | 2014 | JULIO-AGOSTO | 1       | 10/07/2014<br>08:00 |  |  |  |
|                                                            |                                                             | 4                                          | (00000) - Sede Unica                                 | 0                   | 2014 | JULIO-AGOSTO | 1       | 10/07/2014<br>08:00 |  |  |  |
|                                                            |                                                             | 5                                          | (00000) - Sede Unica                                 | 0                   | 2014 | JULIO-AGOSTO | 1       | 10/07/2014<br>08:00 |  |  |  |
|                                                            |                                                             | 6                                          | (00000) - Sede Unica                                 | 0                   | 2014 | JULIO-AGOSTO | 1       | 10/07/2014<br>08:00 |  |  |  |
|                                                            | $\equiv$                                                    | ×                                          | (00000) - Sede Unica                                 | 0                   | 2014 | JULIO-AGOSTO | 2       | 31/07/2014<br>08:00 |  |  |  |
|                                                            |                                                             | 2                                          | (00000) - Sede Unica                                 | 0                   | 2014 | JULIO-AGOSTO | 2       | 31/07/2014<br>08:00 |  |  |  |
|                                                            |                                                             | 3                                          | (00000) - Sede Unica                                 | 0                   | 2014 | JULIO-AGOSTO | 2       | 31/07/2014<br>08:00 |  |  |  |
|                                                            |                                                             | 4                                          | (00000) - Sede Unica                                 | 0                   | 2014 | JULIO-AGOSTO | 2       | 31/07/2014<br>08:00 |  |  |  |
|                                                            |                                                             | 5                                          | (00000) - Sede Unica                                 | 0                   | 2014 | JULIO-AGOSTO | 2       | 31/07/2014<br>08:00 |  |  |  |
|                                                            |                                                             | 6                                          | (00000) - Sede Unica                                 | 0                   | 2014 | JULIO-AGOSTO | 2       | 31/07/2014<br>08:00 |  |  |  |
|                                                            |                                                             | 1                                          | (00000) - Sede Unica                                 | 0                   | 2014 | JULIO-AGOSTO | з       | 07/08/2014<br>08:00 |  |  |  |

- Se despliega la siguiente pantalla con los alumnos inscriptos a examen. Al final de la pantalla tenemos la opción **descargar archivo**, haciendo clic en éste botón puede descargar éste listado en su computadora.

| Año: 2007<br>Mesa: 4<br>Edificio: |                               | Turno: Fe<br>Fecha: 1<br>Aula: | brero-Marzo <b>Llama</b><br>0/03/2008 | Uamado: 3 |  |
|-----------------------------------|-------------------------------|--------------------------------|---------------------------------------|-----------|--|
| Legajo                            | Alumno                        | Tipo<br>Insc.                  | Carrera                               | Estado    |  |
| 15/2001                           | BERTOLAMI, SILVANA<br>MARCELA | Regular                        | (3) LIC. EN ECOL Y CONSERV<br>DEL AMB | Activa    |  |
| 106/2004                          | AVILA, ANDREA ALEJANDRA       | Regular                        | (3) LIC. EN ECOL Y CONSERV<br>DEL AMB | Activa    |  |

Una vez creadas las actas de cursado y de examen, se las puede ver desde la opción: **ACTAS** 

7- Ver un Acta de Cursado: Seleccionar la opción Ver Acta de Cursado. En la pantalla que aparece completar los datos solicitados (Año académico, Período Lectivo) y hacer click en el botón Ver Actas.

| SIU Guaraní3w: Sistema de Gestión<br>de Alumnos en Internet                                                                                         | Facultad de Ciencias Forestales                                                                                                    | Jueves<br>26/06/2014         |
|----------------------------------------------------------------------------------------------------|----------------------------------------------------------------------------------------------------|------------------------------|
| Ver actas de cursado: Búsqueda del                                                                                                    | acta                                                                                                    | GOMEZ, EUGENIA<br>Despedirse |
| Menú de Operaciones<br>Mi sesión<br>Consultas<br>Actas<br>Ver actas de examen<br>Ver actas de eurado<br>Actas de promoción<br>Anuncios<br>Mis Datos | Ver actas de cursado: Búsqueda del acta<br>Complete los campos por los que realizará la búsqueda.<br>Recuerde que:<br>- Para la búsqueda de actas puede ingresar el nombre parcial de la materia.<br>- Singresó a la sistema como docente recuerde que solo se muestran las actas en las que<br>participó. |                              |
|                                                                                                    | Búsqueda de actas de cursado<br>Año académico: 2014 Y Período lectivo: 1º cuatrimestre Y<br>Nombre de la materia:                                                                                                    | Ver actas                    |

- Se despliega la siguiente pantalla, en el campo **Actas** de la tabla, haciendo clic en el número de acta, se puede ver el acta de cursado.

| SIU Guaraní3w: Sistema de Gest<br>de Alumnos en Internet                                                                      | ón                                                                                                    | Fa                                                                                            | acultad de Ciencias F                                                                            | orestales                                                                                  | Jueves<br>26/06/2014                                |
|----------------------------------------------------------------------------------------------------|----------------------------------------------------------------------------------------------------|-----------------------------------------------------------------------------------------------|--------------------------------------------------------------------------------------------------|--------------------------------------------------------------------------------------------|-----------------------------------------------------|
|                                                                                                    |                                                                                                    |                                                                                               |                                                                                                  |                                                                                            | GOMEZ, EUGENIA                                      |
| Ver actas de cursado: Búsqueda (                                                                                              | lel acta                                                                                                    |                                                                                               |                                                                                                  |                                                                                            | Despedirse                                          |
| Menú de Operaciones                                                                                                    | Ver actas de cursado: Búsqueda                                                                                                    | a del acta                                                                                    |                                                                                                  |                                                                                            | <b>^</b>                                            |
| Mi sesión<br>Consultas<br>Actas<br>Ver actas de examen<br>Ver actas de cursado<br>Actas de promoción<br>Anuncios<br>Mis Datos |                                                                                                    | Completa los campos<br>Recuerde que:<br>• Para la búsque<br>• Si ingresó al sis<br>participó. | por los que realizará la búsque<br>rda de actas puede ingresar el<br>stema como docente recuerde | Ayuda<br>da.<br>nombre parcial de la materia.<br>que solo se muestran las actas en las que |                                                     |
|                                                                                                    | Año académico: 2014 V<br>Nombre de la materia:                                                                                                    |                                                                                               | Búsqueda de actas (<br>Período lectivo:                                                          | le cursado<br>1º cuatrimestre ▼                                                            | Veractas                                            |
|                                                                                                    | Búsqueda de actas de cursado por<br>Año académico: 2014<br>Período lectivo: 1º ouatimestre<br>Materia: Toda<br>Latado desde: 2769 a 2767<br>Ir a:<br>0 |                                                                                               |                                                                                                  |                                                                                            |                                                     |
|                                                                                                    | Año<br>académico Período lectivo                                                                                                    | Sede A                                                                                        | cta                                                                                              | Materia                                                                                    | Estado Fecha de<br>cierre                           |
|                                                                                                    | 2014 1º cuatrimestre<br>2014 1º cuatrimestre                                                                                                    | (00000) - Sede Unica 23<br>(00000) - Sede Unica 23                                            | 769 (400) E<br>768 (400) E                                                                       | LEMENTOS DE MATEMATICA Y ESTADISTICA                                                       | Abierta información.<br>Abierta Sin<br>Información. |
|                                                                                                    | 2014 1° cuatrimestre                                                                                                    | (00000) - Sede Unica 21                                                                       | 767 (400) E                                                                                      | LEMENTOS DE MATEMATICA Y ESTADISTICA                                                       | Abierta Sin                                         |

- Se muestra el acta:

| Renglón | Legajo   | Apellido y Nombre              | Fecha | Nota | Condición | Resultado |
|---------|----------|--------------------------------|-------|------|-----------|-----------|
| 1       | 197/2012 | ALMEIDA, DINA ESTER            |       |      |           |           |
| 2       | 96/2013  | ARP, ELVIRA CAROLINA           |       |      |           |           |
| 3       | 63/2014  | BARRAZA, AGUSTIN MAXIMILIANO   |       |      |           |           |
| 4       | 87/2013  | CARABAJAL LASTRA, JAVIER DAVID |       |      |           |           |
| 5       | 33/2010  | CARRERAS, EDGARDO HIPOLITO     |       |      |           |           |
| 6       | 12/2014  | CORONEL, CRISTINA DEL VALLE    |       |      |           |           |
| 7       | 22/2012  | CORVALAN, FABIO FRANCISCO      |       |      |           |           |
| 8       | 1/2014   | DIAZ, SABRINA NAIARA           |       |      |           |           |

8- Ver un Acta de Examen: Seleccionar la opción Ver Acta de Examen. En la pantalla que aparece completar los datos solicitados (Año académico, Turno de examen). Hacer clic en Ver Actas.

| SIU Guaraní3w: Sistema de Ges<br>de Alumnos en Internet                                                                                              | Jueve<br>Facultad de Ciencias Forestales 26/06/201                                                                                                    |              |  |  |  |  |  |
|----------------------------------------------------------------------------------------------------|----------------------------------------------------------------------------------------------------|--------------|--|--|--|--|--|
|                                                                                                    |                                                                                                    | GOMEZ, EUGEN |  |  |  |  |  |
| Ver actas de examen: Datos del                                                                                                    | acta                                                                                                    | Despedirse   |  |  |  |  |  |
| Menú de Operaciones<br>Mi estión<br>Consultas<br>Actas<br>Ver actas de examen<br>Ver actas de cursado<br>Actas de promoción<br>Anuncios<br>Mis Datos | Ver actas de examen: Datos del acta<br>Ayuda<br>Complete los campos por los que realizará la búsqueda.<br>Recuerde que:<br>- Para la búsqueda de actas puede ingresar el nombre parcial de la materia.<br>- S lingresó al sistema como docente recuerde que solo se muestran las actas en las que<br>particijó. |              |  |  |  |  |  |
|                                                                                                    | Bósqueda de actas de examen       Año académico:     2014       Y     Turno de examen:       JULIO-ACOSTO     V                                                                                                    | Veractas     |  |  |  |  |  |

- Una vez completado el filtro se presiona el botón Ver Actas y se despliega la siguiente pantalla:

| Año<br>académico | Turno<br>examen   | Acta      | Тіро   | Materia                  | Estado                  | Fecha<br>cierre     | Rol |
|------------------|-------------------|-----------|--------|--------------------------|-------------------------|---------------------|-----|
| 2007             | Febrero-<br>Marzo | 200700251 | Normal | (429) SANIDAD FORESTAL   | Impresa<br>sin<br>notas | Sin<br>información. | 12  |
| 2007             | Febrero-<br>Marzo | 200700221 | Normal | (21) EDAFOLOGIA FORESTAL | Cerrada                 | 26/02/2008          | 2   |
| 2007             | Febrero-<br>Marzo | 200700200 | Normal | (65) AGROMETEOROLOGIA    | Cerrada                 | 11/02/2008          | -   |
| 2007             | Febrero-<br>Marzo | 200700198 | Normal | (21) EDAFOLOGIA FORESTAL | Cerrada                 | 12/02/2008          | -2  |

- Para ver el acta, se hace clic en el número de acta del campo Actas de la tabla.
- Se muestra el acta.

| Nro | Legajo   | Apellido y Nombre           | Documento       | Condición | Fecha      | N    | lota   | Resultado | Concepto     |
|-----|----------|-----------------------------|-----------------|-----------|------------|------|--------|-----------|--------------|
| 1   | 138/2003 | DIAZ, FRANCO<br>SEBASTIAN   | DNI<br>29453207 | Regular   | 25/02/2008 | 5 (( | Cinco) | Aprobó    | Regular      |
| 2   | 181/2003 | GENEROSO,<br>MARCOS ANTONIO | DNI<br>30507025 | Regular   | 25/02/2008 | 7 (3 | Siete) | Aprobó    | Muy<br>Bueno |

#### **Recomendaciones:**

- Nunca dé a conocer su contraseña.
- Utilice contraseñas de 5 o más caracteres.
- Cambiar la clave inicial la primera vez que opere con el sistema.
- Mantenga Actualizado su mail en el sistema.

## Carga de Notas de Cursado

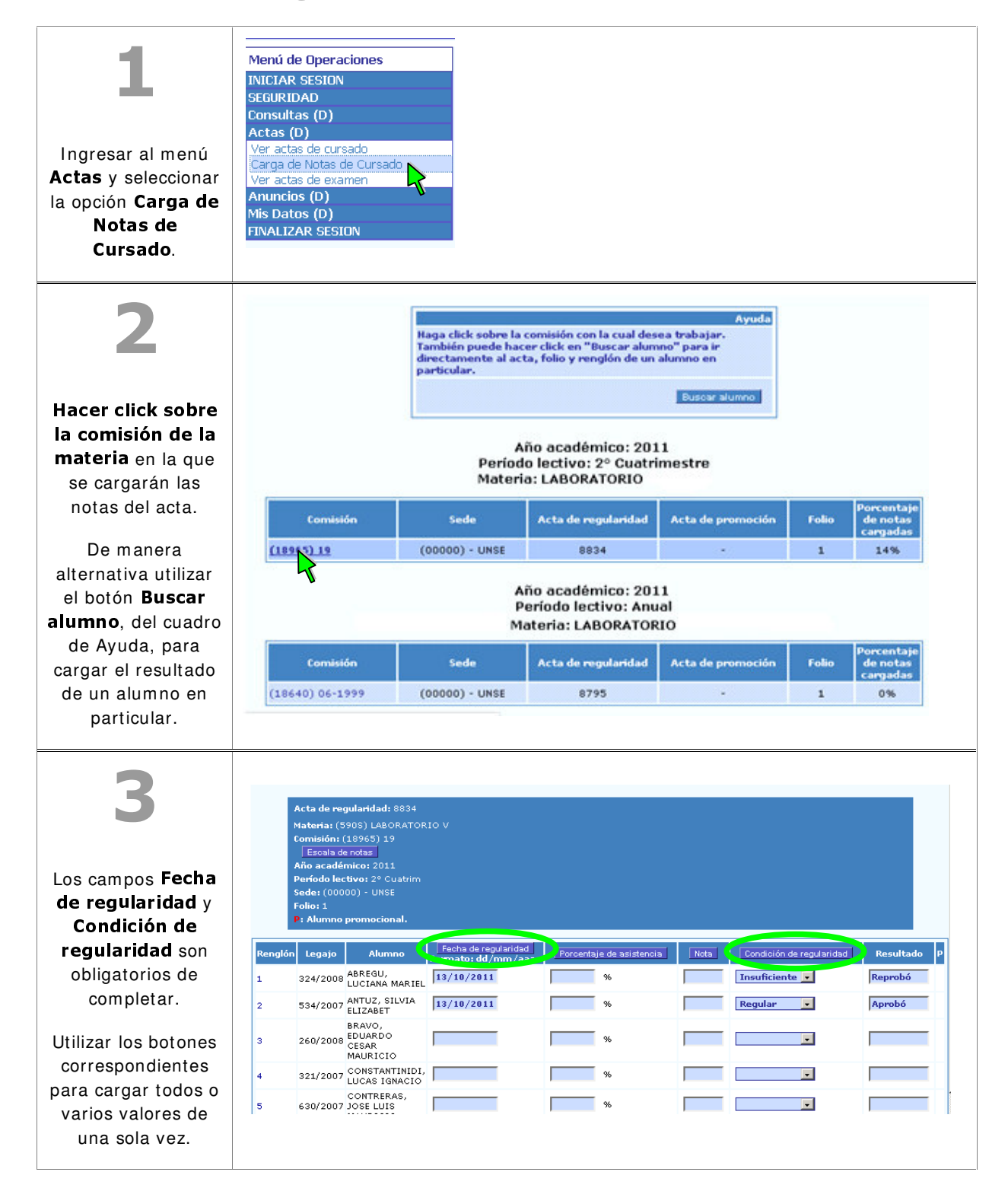

| 4<br>Al final del acta, y<br>como medida de<br>seguridad<br>reingresar los datos<br>Usuario y Clave<br>para Confirmar el<br>registro de los<br>datos cargados. | 10       274/2008       PACHEOV,<br>GABRIELA<br>GABRIELA<br>11       %       ×         11       486/2007       ROSA MARTA<br>ROSA MARTA<br>12       %       ×       ×         12       333/2007       ROSALES, DIANA<br>MARICEL       %       ×       ×         13       419/2007       SUAREZ, SONIA<br>MARICEL       %       ×       ×         14       334/2008       VERONICA<br>NATALIA       %       ×       ×         VERONICA<br>NATALIA         Clave :       (Clave solicitada al ingresar al sistema)         Clave :       Confirmer         Confirmer                                                                                                    |
|----------------------------------------------------------------------------------------------------|----------------------------------------------------------------------------------------------------|
| <b>5</b><br>Una vez confirmado<br>el envío con<br><b>Aceptar</b> , no podrán<br>modificarse los<br>datos cargados<br>hasta aquí.                               | Ottal       Imno     Fecha de regularidad<br>Formato: dd/mm/aaaa       Porcentaje de asistencia       J,<br>A MARIEL       SILVIA       SILVIA       Confirma el envio?       IO       Aceptar       Cancelar       ANTINIDI,<br>IGNACIO       ERAS.                                                                                                    |
| 6                                                                                                    | Mensaje<br>Las notas fueron almacenadas con éxito. Le solicitamos que a la brevedad<br>se dirija a la Oficina de Alumnos para realizar los controles<br>correspondientes.                                                                                                    |
| Aparecerá un<br>mensaje<br>informándote si se<br>grabó<br>correctamente.                                                                                       | Carga de Notas de Cursado: Detalle del acta de cursado         Despedire           Menú de Operaciones         INICIAR SESION         SEGURIDAD           SEGURIDAD         Consultas (D)         Consultas (D)           Ver actas de cursado         Comprobante de carga de notas en acta de cursada           Carga de Notas de Cursado         Ver actas de cursado           Carga de Notas de Cursado         Comprobante de carga de notas en acta de cursada           Ver actas de examen         Anuncios (D)           Anta (SO)         Combrobante de carga de notas en acta de cursada           Ver actas de examen         Acta de Promoción Nro.:           Anuncios (D)         Acta de Regularidad Nro.: 854           Materia: (SBOS) LABORATORIO V:         Comisión: (18965) 19           Año académico: 2011         Periodo lectivo: 2° Cuatrim           Folio: 1         Periodo lectivo: 2° Cuatrim                                                                                                    |
| Haciendo Click en<br>Imprimir podrás<br>obtener el<br>comprobante de<br>carga, el mismo<br>que podrás<br>imprimir y/o<br>guardarlo en tu PC.                   | Nro         Legajo         Alumno         Fecha Reg.         Asist.         Cond Reg.         Nota         Resultado           1         324/2008         ABREGU, LUCIANA MARIEL.         13/10/2011         Insuficiente         Reprobó           2         534/2007         ANTUZ, SILVIA ELIZABET         13/10/2011         Insuficiente         Reprobó           3         260/2008         BRAVO, CONSTANTINIO, LUCAS IGNACIO         S         S00/2007         CONTARRAS, JOSE LUIS MAURICIO         Insuficiente         Aprobó           4         321/2007         CONTARRAS, JOSE LUIS MAURICIO         S         S00/2007         CONTARRAS, JOSE LUIS MAURICIO         Insuficiente         Aprobó           6         435/2007         CONTRERAS, JOSE LUIS MAURICIO         Insuficiente         S         S00/2007         CONTRERAS, JOSE LUIS MAURIBIE         Insuficiente         Insuficiente         S         S00/2007         CONTRERAS, JOSE LUIS MAURIDIE         Insuficiente         Insuficiente         Insufic |
|                                                                                                    |                                                                                                    |

## Observaciones Generales:

- Cada integrante del equipo cátedra, tendrá su propia IDENTIFICACION y CLAVE que los habilita al cargado de las notas.
- Cada una de las operaciones que se realizan en el sistema SIU GUARANI, quedan registradas con los datos de la persona que accedió a realizar la operación. Por lo que se aconseja la **confidencialidad de las claves.**
- Una vez iniciado el período de inscripción a cursada, cada docente puede consultar sus inscriptos y descargar el listado (el cual se va actualizando a medida que se inscriben los alumnos)
- Las actas serán generadas por Dpto. Alumnos aproximadamente dos meses después de las inscripciones a cursadas, de manera de reducir la confección de actas complementarias debido a que hay alumnos que realizan trámites de equivalencias o algún otro trámite administrativo.
- La carga de los datos se realiza folio por folio (esto se evidencia en actas con muchos inscriptos).
- Los resultados confirmados no podrán modificarse vía Web. Recordar que los mismos posibilitan inscripciones a exámenes y cursadas tanto de la materia como de sus correlativas.
- Para realizar una modificación en Actas cargadas por el docente y/o cerradas por Dpto alumnos, el docente deberá dirigirse al Dpto. Alumnos a los fines de formalizar la rectificación correspondiente.
- El cierre de actas definitivo será realizado por Dpto. alumnos.